## **Step 7: Generate and Download Reports**

## **Generate and Download Reports**

Unit Administrators can navigate to the **Reports** page, and select the **Case Information** tab to run reports to gather data and status information on their APR cases.

Case Information reports allow for the creation of customized reports to gather data on customized criteria for one or more packets (cases) within one or more units (departments) for a specified date range. Case Information reports are a list of all the cases at the institution or departmental/unit level.

It is **recommended** that unit administrators use the optional job aid **Using Statuses to Track APRs**.

- 1. Click **Reports** in the left-hand navigation bar under Review, Promotion & Tenure.
- 2. Make sure you have selected the **Case Information** tab.

## The Report & Logs page will appear.

| Home<br>Your Packets<br>Faculty Activity Reporting<br>Announcements & Help<br>Profile                                                                                                    | UMass Chan Medical School<br>Reports & Lo<br>Case Information Forms<br>Q Search                                          | <b>gs</b><br>Voting Res | ults<br>Filter 🚘                                                                                                    |                  |                                                                                        |                     | Saved Reports 🗸 Columns 🗸 |
|----------------------------------------------------------------------------------------------------|----------------------------------------------------------------------------------------------------|-------------------------|----------------------------------------------------------------------------------------------------|------------------|----------------------------------------------------------------------------------------|---------------------|---------------------------|
| Activities<br>Forms & Reports<br>Vitas & Biosketches  Vitas<br>My Templates<br>Legacy Vitas<br>Find Colleagues<br>Account Access<br>Administration  Review, Promotion & Tenure<br>Cases<br>Templates | UNIT  TH Chan School of Me UMass Chan Medical Medicine Population and Quanti Cardiovascular Medici Endocrinology & Diabe |                         | TEMPLATE         2025 Faculty Annual Per         2025 PQHS Faculty Annual Per         2025 PQHS Faculty Annual Per         2025 PQHS Faculty Annual Per         2025 PQHS Faculty Annual Per         2025 PQHS Faculty Annual Per | Q<br>4<br>0<br>0 | STATUS Closed<br>Closed<br>Chair Review<br>Faculty Review<br>Open<br>Supervisor Review | Q<br>()<br>()<br>() | DATE CASE CREATED         |
| Reports<br>Users & Groups                                                                                                    | Applied Filters                                                                                                    |                         | Please                                                                                                    | select a fi      | lter or enter a keyword search to get                                                  | started.            | Download CSV              |

Unit administrators can select the **Unit, Template** name, **Status** and **data range** for the data they want to select.

Interfolio Step 7 Job Aid: Faculty Annual Performance Review

- 3) To search for your **unit**, enter the name of your **department** in the search field at the top of the unit filter box. Select the desired **checkbox.** In this case Population and Quantitative Health Sciences.
- 4) Enter your department's abbreviation in the search box above the **Template** filter box. Select the desired **checkbox.**
- 5) Enter the begin and end dates into the DATE CASE CREATED field or enter the begin and end dates for the DATE CASE CLOSED field depending on the data you want to pull.
- 6) Select the **Columns** dropdown to specify the columns that appear on the report.

| e Information Forms Vo  | oting Results            |     |                   |   |                   |                |       |
|-------------------------|--------------------------|-----|-------------------|---|-------------------|----------------|-------|
| Search                  | Filter 葦                 | •   |                   |   | Saved R           | eports 🗸 Colum | ins 🗸 |
| opulation               | Раня                     |     | STATUS            | Q | PATE CASE CREATED |                |       |
| Population and Quantita | 4 2025 PQHS Faculty Ann. |     | Closed            | 6 | Jan 1, 2025       | <b>m</b> 0     |       |
|                         | 2025 PQHS Faculty Ann.   | - 0 | Chair Review      | 0 |                   |                |       |
|                         |                          |     | Faculty Review    | 0 | Feb 28, 2025      | •              |       |
|                         |                          |     | Open              | 0 | DATE CASE OF OPEN |                |       |
|                         |                          |     | Supervisor Review | 0 | From              | <b>e</b>       |       |
|                         |                          |     |                   |   |                   |                |       |
|                         |                          |     |                   |   |                   | <b>e</b>       |       |

- 7) Check the box next to the columns you want to show on your report.
- 8) You can click **Save** under the *Applied Filters* section to save the filters and columns of the currently displayed report to be reloaded later.

| Chan<br>SCHOOL                               |                                       |           |                                          |              |                |              |                 |                | Janice Robert 🗸 |
|----------------------------------------------|---------------------------------------|-----------|------------------------------------------|--------------|----------------|--------------|-----------------|----------------|-----------------|
| UNIT                                         |                                       | Q         | TEMPLATE                                 | Q            | STATUS         | Q            | DATE CASE CREA  | Columns        | Restore Default |
| Popula                                       | ation and Quantita                    | 3         | 2025 PQHS Faculty Ann                    | 3            | Chair Review   | 0            | From            | O bearch       |                 |
| TH Ch                                        | an School of Medi                     | 3         |                                          |              | Closed         | 0            |                 | SELECTED       | ^ <b>^</b>      |
| UMas:                                        | s Chan Medical Sc                     | 3         |                                          |              | Faculty Review | 0            | 10              | Case ID        |                 |
|                                              |                                       |           |                                          |              |                |              | DATE CASE CLOSI | Closed         |                 |
|                                              |                                       |           |                                          |              |                |              | From            | Closed Date    |                 |
|                                              |                                       |           |                                          |              |                |              |                 | Created Date   |                 |
|                                              |                                       |           |                                          |              |                |              | То              | First Name     |                 |
|                                              |                                       |           |                                          |              |                |              |                 | 🗹 Last Name    |                 |
|                                              |                                       |           |                                          |              | $\frown$       |              |                 | $\overline{}$  | Done            |
| Applied F<br>Population and<br>Clear Filters | ilters<br>I Quantitative Health Scier | nces X 2  | 025 PQHS Faculty Annual Performance Revi | ew Supervise | X Save         |              |                 |                | Download CSV    |
| Case ID                                      | First Name                            | Last Name | e Unit                                   |              |                | Created Date | Closed Date     | Status         | Closed          |
| 684900                                       | Faculty                               | Member 2  | Population and Quantitativ               | e Health S   | ciences        | Jan 28, 2025 | Jan 28, 2025    | Closed         | No              |
| 686559                                       | Faculty                               | Member 2  | Population and Quantitativ               | e Health S   | ciences        | Jan 29, 2025 | Jan 31, 2025    | Faculty Review | No              |
| 688067                                       | Faculty                               | Member 2  | Population and Quantitativ               | e Health S   | ciences        | Jan 31, 2025 | Feb 1, 2025     | Chair Review   | No              |

9) A pop-up menu will appear. Fill in the Report Name field which is required and click the Save button.

| Repo     | rt Name *                                                                                                  |
|----------|----------------------------------------------------------------------------------------------------|
| PQI      | HS Chair case report                                                                                       |
| Filter   | s                                                                                                    |
| Popul    | ation and Quantitative Health Sciences                                                                     |
| 2025     | PQHS Faculty Annual Performance Review Supervisor                                                          |
| Colu     | nns                                                                                                    |
| Case     | ID, First Name, Last Name, Unit, Created Date, Closed Date, Status                                         |
| Close    | d, Current Rank, Department,                                                                               |
| Share    | e Report                                                                                                   |
| □ Y<br>n | es, make this report available to any administator or committee nanager who has access to the information. |
|          | 9                                                                                                    |

**10) Reports on form responses** (e.g. Candidate/Faculty or Committee Forms) can be run for one or more packets in one or more units within a specified date range. In this case we selected from the APR's **General Information form**, the faculty members **Rank and Department**.

| UNIT                                                                                             | Q                          | TEMPLATE                                                                             | Q           | STATUS                                       |                                             | Q DATE                             | CASE CREA          | Columns                                                    | Restore Default            |
|--------------------------------------------------------------------------------------------------|----------------------------|--------------------------------------------------------------------------------------|-------------|----------------------------------------------|---------------------------------------------|------------------------------------|--------------------|------------------------------------------------------------|----------------------------|
| Population and Quantita                                                                          | 3                          | 2025 PQHS Faculty Ann                                                                | 3           | Chair Review                                 | (                                           | 1 From                             | 1                  | Q Search                                                   |                            |
| TH Chan School of Medi                                                                           | 3                          |                                                                                      |             | Closed                                       |                                             | 0                                  |                    | SELECTED                                                   |                            |
| UMass Chan Medical Sc                                                                            | 3                          |                                                                                      |             | Faculty Review                               |                                             | <b>1</b>                           |                    | AVAILABLE                                                  | ~                          |
|                                                                                                  |                            |                                                                                      |             |                                              |                                             | DATE                               | CASE CLOS          | Forms                                                      |                            |
|                                                                                                  |                            |                                                                                      |             |                                              |                                             | From                               |                    | GENERAL INFORMATION                                        | ~                          |
|                                                                                                  |                            |                                                                                      |             |                                              |                                             |                                    |                    | HEALTH CARE DELIVERY                                       | PERFOR                     |
|                                                                                                  |                            |                                                                                      |             |                                              |                                             |                                    |                    | LEADERSHIP POSITIONS                                       | AND RES 🖌                  |
|                                                                                                  |                            |                                                                                      |             |                                              |                                             |                                    |                    | EFFORTS TO SUPPORT DI                                      | VERSITY, 🗸                 |
| pplied Filters                                                                                   |                            |                                                                                      |             |                                              |                                             |                                    |                    | D                                                          | ownload CS                 |
| Population and Quantitative Health Scien                                                         | ces 🗙 2                    | 2025 PQHS Faculty Annual Performance Revie                                           | w Superviso | r 🗙 Save                                     |                                             |                                    |                    |                                                            |                            |
| Clear Filters                                                                                    |                            |                                                                                      |             |                                              |                                             |                                    |                    |                                                            |                            |
| Clear Filters                                                                                    |                            |                                                                                      |             |                                              |                                             |                                    |                    |                                                            |                            |
| Clear Filters<br>howing 3 of 3 results<br>Case ID First Name Las                                 | t Name                     | Unit                                                                                 |             | Created Date                                 | Closed Date                                 | Status                             | Closed             | Current Rank                                               | Department                 |
| Clear Filters howing 3 of 3 results Case ID First Name Las 684900 Faculty Mer                    | t Name<br>nber 2           | Unit<br>Population and Quantitative Health S                                         | ciences     | Created Date<br>Jan 28, 2025                 | Closed Date<br>Jan 28, 2025                 | Status<br>Closed                   | Closed             | Current Rank<br>Assistant Professor                        | Department                 |
| Clear Filters howing 3 of 3 results Case ID First Name Las 684900 Faculty Mer 686559 Faculty Mer | t Name<br>nber 2<br>nber 2 | Unit<br>Population and Quantitative Health S<br>Population and Quantitative Health S | ciences     | Created Date<br>Jan 28, 2025<br>Jan 29, 2025 | Closed Date<br>Jan 28, 2025<br>Jan 31, 2025 | Status<br>Closed<br>Faculty Review | Closed<br>No<br>No | Current Rank<br>Assistant Professor<br>Assistant Professor | Department<br>PQHS<br>PQHS |

To download a **Report**, click the **Download CSV** button. A pop-up window will appear. Give the file a name and **save** it to your computer. CSV files can be easily converted to an excel spreadsheet.

| Applied F<br>Population an<br>Clear Filter | Filters<br>Id Quantitative Health<br>S | Sciences X 2025 PC | HIS Faculty Annual Performance Review Supervisor X Save |              |              |                | ownload CSV |
|--------------------------------------------|----------------------------------------|--------------------|---------------------------------------------------------|--------------|--------------|----------------|-------------|
| Showing 3                                  | of 3 results                           |                    |                                                         |              |              |                |             |
| Case ID                                    | First Name                             | Last Name          | Unit                                                    | Created Date | Closed Date  | Status         | Closed      |
| 684900                                     | Faculty                                | Member 2           | Population and Quantitative Health Sciences             | Jan 28, 2025 | Feb 16, 2025 | Closed         | Yes         |
| 686559                                     | Faculty                                | Member 2           | Population and Quantitative Health Sciences             | Jan 29, 2025 | Jan 31, 2025 | Faculty Review | No          |
| 688067                                     | Faculty                                | Member 2           | Population and Quantitative Health Sciences             | Jan 31, 2025 | Feb 1, 2025  | Chair Review   | No          |

---